### **INSTRUCTION MANUAL**

# SMU-3000 / 3200 / 3400

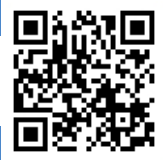

www.shinhosystem.com

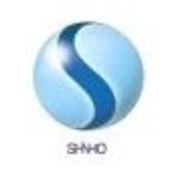

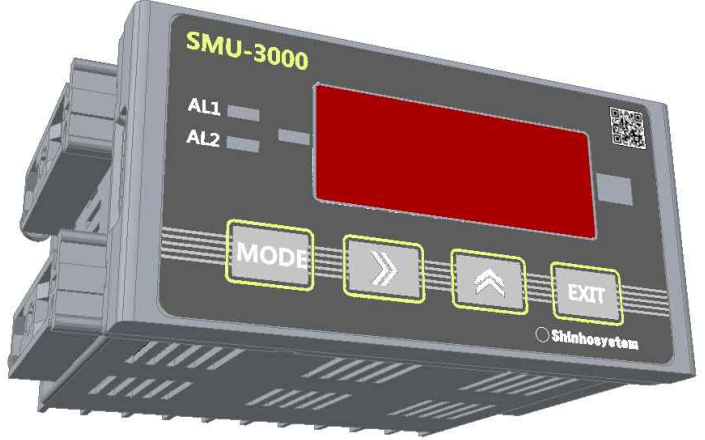

| 1. 머리말                       | 1  |
|------------------------------|----|
| 2. 특징                        | 1  |
| 3. 안전상 주의사항                  | 1  |
| 4. 주문코드                      | 2  |
| 5. 제품사양                      | 2  |
| 6. 외형치수                      | 3  |
| 7. 결선도                       | 3  |
| 8. 메뉴설정 1 - 설정 전 확인사항        | 4  |
| 9. 메뉴설정 2 - 메뉴설명 및 순서도       | 6  |
| 10. 메뉴설정 3 - 입력타입 설정         | 7  |
| 11. 메뉴설정 4 - 입력범위 설정         | 9  |
| 12. 메뉴설정 5 - 지시값 설정          | 9  |
| 13. 메뉴설정 6 - 오차보정값 설정        | 10 |
| 14. 메뉴설정 7 - 알람 출력타입 설정      | 10 |
| 15. 메뉴설정 8 - 통신 설정           | 11 |
| 16. 메뉴설정 9 - 출력범위 설정         | 12 |
| 17. 메뉴설정 10 - Limit 기능 설정    | 13 |
| 18. 메뉴설정 11 - Burn Out 기능 설정 |    |
| 19. 접점설정 1 - 알람 출력값 설정       | 14 |
| 20. A/S 안내                   | 15 |

### | 머리말

 저희 신호시스템㈜의 SMU-3000 Series를 구입하여 주신 것에 대하여 감사 드립 니다. 본 MANUAL은 귀하가 이 제품을 설치하고, 유지관리 하기 위한 사양과 정 보를 수록하였습니다. 사용 중 문제점이나 의문사항이 있으시면 본사 영업부나 각 지역 대리점으로 연락 주십시오.

### | 특징

- 다양한 신호를 수신할 수 있습니다. (T/C, RTD, mA, mV, V, 2-Wire)
- 절연된 4~20mA의 출력을 내장할 수 있으며, Scaling이 가능합니다.
- 2Point 및 4Point의 알람 출력을 내장할 수 있으며, 개별적으로 상한 및 하한의 알람설정이 가능하고, 2자리의 Dead Band 설정이 가능합니다.
- 2가지 형태의 Peak Hold 기능이 있습니다.
- RS-485/422의 Modbus 통신이 가능합니다.

### 안전상 주의사항

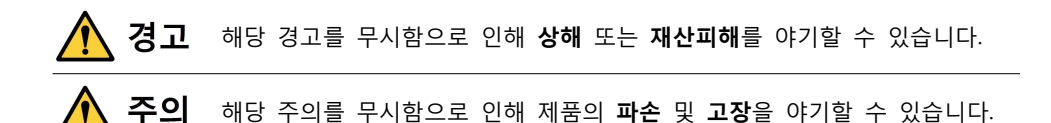

🔨 경고

- 제품의 단자에 결선시에는 메인 전원이 차단된 상태에서 작업하십시오.
- 전원이 연결된 상태에서 전면보드를 분리하지 마십시오.

# 🅂 주의

- 반드시 본 설명서의 단자 결선방법 및 제품에 적힌 결선방법에 따라 결선 하십 시오.
- 임의로 본체를 분해하거나 가공, 수리하지 마십시오. 제품의 이상동작의 원인이 될 수 있습니다.

## 주문코드

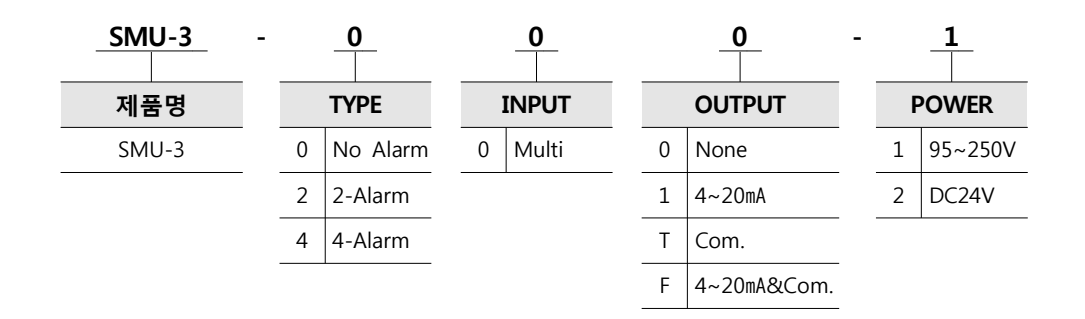

## 제품사양

| 전원전압/소비전력   | AC 90 ~ 250(60Hz) / 4.0VA             |                                 |  |
|-------------|---------------------------------------|---------------------------------|--|
| 디스플레이       | -9999~9999, 7 Segmer                  | -9999~9999, 7 Segment & 4 Digit |  |
| 정확도         | ±0.2% Full Scale, ±1 D                | Digit (25°C ± 5°C)              |  |
| 이려 이피더스     | DC Туре                               | 1MΩ                             |  |
| 입력 감파인드     | RTD. T/C Type                         | 1MΩ                             |  |
| 새프리 즈기      | DC Type                               | 200ms                           |  |
| '심글당 무기     | RTD. T/C Type                         | 400ms                           |  |
| 2-Wire 센서전압 | DC24V / 30mA (±5% or less)            |                                 |  |
| 온도계수        | ±0.015% / ℃                           |                                 |  |
| 절연저항        | Greater than $100M\Omega$ with DC500V |                                 |  |
| 사용 온/습도     | -20~60°C / 90%                        |                                 |  |
| 보관 온/습도     | -20~80°C / 95%                        |                                 |  |
| 무게          | 약 400g                                |                                 |  |
| 고정방식        | Panel Mounting Type                   |                                 |  |

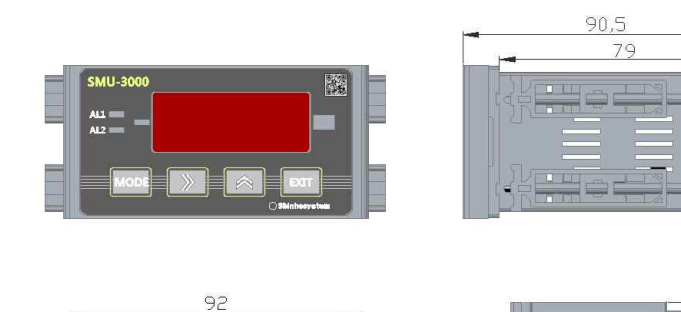

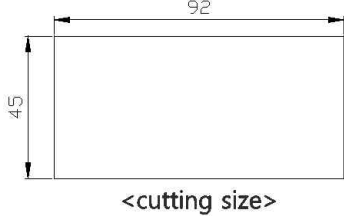

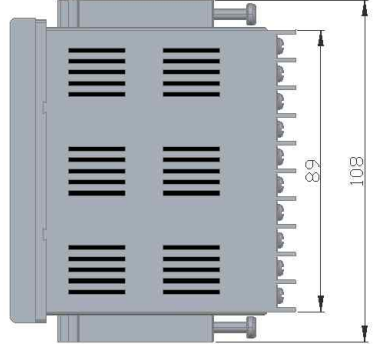

44

### 결선도

외형치수

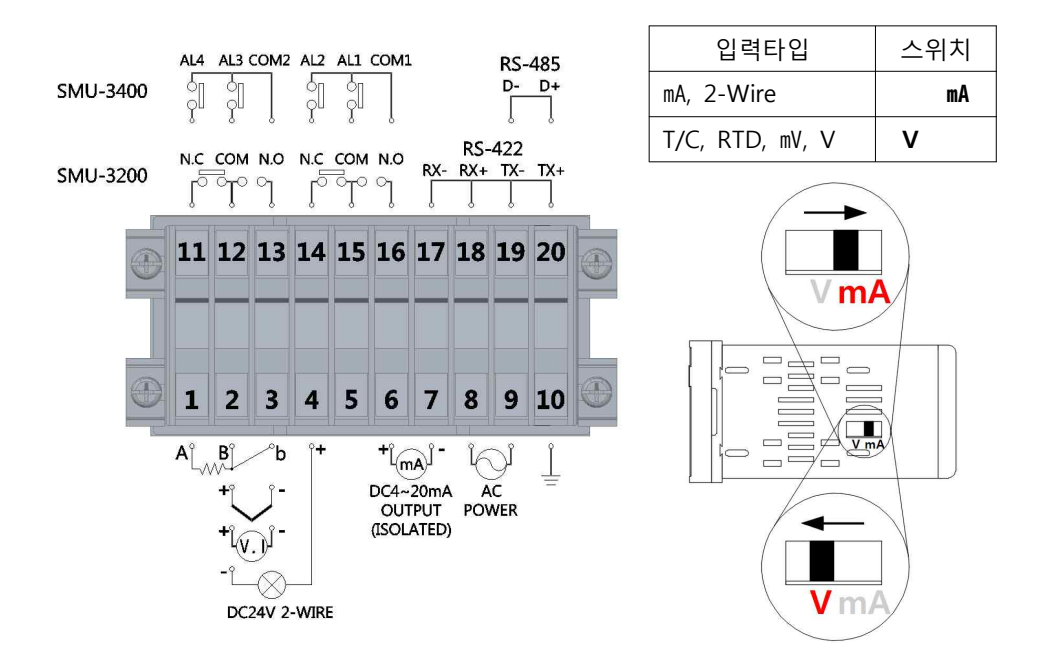

## 메뉴설정 1 - 설정 전 확인사항

1. 각 부의 명칭

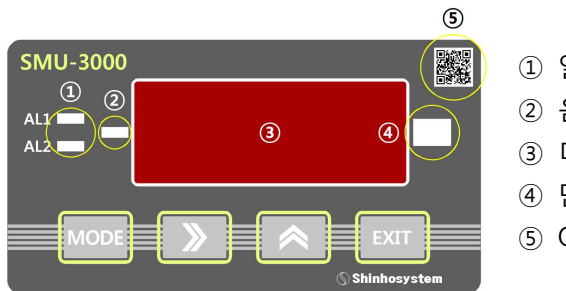

- ① 알람 상태 표시
- ② 음수(-) 표시
- ③ 디스플레이
- ④ 단위표시
- ⑤ QR코드 (취급설명서)

### 2. 버튼

| 버 튼         | 설 명                    |                  |  |
|-------------|------------------------|------------------|--|
| ≫ + 🛠       | 메뉴설정 모드로 진입 (1초 이상 누름) |                  |  |
|             | 메뉴설정 모드 시              | 다음 메뉴로 이동        |  |
| MODE        | PV Display Al          | 접점설정 모드로 진입      |  |
|             | PV Display A           | (1초 이상 누름)       |  |
|             | 메뉴설정 모드 시              | 해당 메뉴에서 수정모드로 진입 |  |
|             | 수정모드 시                 | 현재 값의 자릿수를 변경    |  |
|             | 데이터의 값을 1 증가 시킴        |                  |  |
| EXIT        | 현재까지의 설정을 저장하고 빠져나감    |                  |  |
| MODE + EXIT | Peak Holder 시          | Holding을 취소함     |  |
|             | 전원 부팅 시                | 설정값을 초기화 함       |  |

3. 설정방법

| 모 드                          | 진입방법                 |
|------------------------------|----------------------|
| 메뉴설정 모드                      | 현재 지시값 표시 상태에서 》 + ጵ |
| 접점설정 모드<br>(PRI-3200 / 3400) | 현재 지시값 표시 상태에서 MODE  |

※ 각 모드 진입 시 버튼을 1초이상 눌러야 함

- 1) 메뉴설정
  - ① 메뉴설정 모드로 진입 (▶+▲)
  - ② 변경을 원하는 메뉴로 이동 (MODE)
  - ③ 수정 모드로 진입 (▶)
  - ④ 원하는 값으로 수정 (▶, ▲)
- 2) 접점설정 (PRI-3200 / PRI-3400일 경우)
  - ① 알람설정 모드로 진입 (MODE)
  - ② 변경을 원하는 알람으로 이동 (MODE)
  - ③ 수정 모드로 진입 (▶)
  - ④ 원하는 값으로 수정 (▲)
- 3) 초기화설정
- ① 전원을 Off 합니다.
- ② MODE + EXIT 키를 누른 상태에서 전원을 On 합니다.
- ③ init 가 표시되면 MODE키를 눌러 초기화를 진행합니다.

## 메뉴설정 2 - 메뉴설명 및 순서도

1. 메뉴설정 모드

| No. | 표 시     | 설 명            |               | 위치가기    |
|-----|---------|----------------|---------------|---------|
| 1   | 5-nd    | 메뉴설정 모드로       | 메뉴설정 모드로 진입상태 |         |
| 2   | SEnS    | 입력타입 설정        |               | 메뉴설정 3  |
| 3   | Horn    | 입력 최대값 설정      | 1             | 메노서저 4  |
| 4   | l - r n | 입력 최소값 설정      |               | 예류열성 4  |
| 5   | P-5E    | 디스플레이 소수       | 점 설정          |         |
| 6   | H-5[    | 디스플레이 최대       | 값 설정          | 메뉴설정 x  |
| 7   | 1-5[    | 디스플레이 최소       | 값 설정          |         |
| 8   | 5-Ad    | 오차 보정값 설정      | 1             | 메뉴 설정 x |
| 9   | AL IN   | 알람1 출력타입       | 알람1 출력타입 설정   |         |
| 10  | ALZA    | 알람2 출력타입       | 알람2 출력타입 설정   |         |
| 11  | ALJn    | 알람3 출력타입       | 설정            | 메뉴설정 x  |
| 12  | AL 4ñ   | 알람4 출력타입       | 설정            |         |
| 13  | ALdb    | 알람 Dead Band   | 설정            |         |
| 14  | Addr    | 통신 주소 설정       | 통신 주소 설정 메뉴   |         |
| 15  | bAUd    | 통신 속도 설정       |               | ШТ 28 X |
| 16  | H-ot    | 출력의 최대값 설정     |               | ᄜᄂᄸᆋᇴ   |
| 17  | L-at    | 출력의 최소값 설정     |               | 메뉴 결정 X |
| 18  | L-nd    | Limit 기능 설정    |               | 메뉴 설정 x |
| 19  | b-ot    | Burn Out 기능 설정 |               | 메뉴 설정 x |
| 순   | 서도 바로가기 | and the second |               |         |

#### 2. 접점설정 모드

| No. | 표 시     | 설 명        |               | 위치가기     |
|-----|---------|------------|---------------|----------|
| 1   | A-5L    | 알람설정 모드로   | 알람설정 모드로 진입상태 |          |
| 2   |         | 알람1 위치값 설  | 정             |          |
| 3   | AL - 2  | 알람2 위치값 설정 |               |          |
| 4   | AL - J  | 알람3 위치값 설정 |               | · 접점결정 I |
| 5   | AL - 4  | 알람4 위치값 설정 |               |          |
| 순   | 서도 바로가기 | Jun        |               |          |

#### 3. 초기화설정 모드

| No. | 표 시     | 설       | в | 위치가기 |
|-----|---------|---------|---|------|
| 1   | in it   | 초기화를 결정 |   |      |
| 순   | 서도 바로가기 | Shing   |   |      |

### 메뉴설정 3 - 입력타입 설정

1. 메뉴명

| 표 시  | 진입방법        |
|------|-------------|
| SEns | 입력 센서타입을 변경 |

- 2. 설정방법
  - 1) SEnS 메뉴에서 ▶ 버튼을 누르면 수정 모드로 진입합니다.
  - 2) ▶ 버튼을 눌러 원하는 그룹으로 변경합니다. (T/C→Pt→mA→mV→2-Wire)
  - 3) 그룹 내에서 ▲ 버튼을 원하는 센서타입으로 변경합니다.

|     | 입력종류    | 표 시          | 입력범위 (Scale)     |
|-----|---------|--------------|------------------|
|     | В       |              | 0.0 ~ 1800°C     |
|     | С       | £[-[         | 0.0 ~ 2300℃      |
|     | E       | FE-E         | -200.0 ~ 800.0°C |
|     | J       | t [ - ]      | -200.0 ~ 800.0°C |
|     | К       | EC-E         | -200.0 ~ 1350℃   |
| тю  | L       | FC-L         | -200.0 ~ 890.0°C |
| 1/C | Ν       | t[-n         | -200.0 ~ 1300℃   |
|     | Р       | FC-P         | 0.0 ~ 1390℃      |
|     | R       | t[-r         | 0.0 ~ 1750℃      |
|     | S       | £[-5         | 0.0 ~ 1750℃      |
|     | Т       | $F \Box - F$ | -200.0 ~ 400.0°C |
|     | U       |              | -200.0 ~ 500.0°C |
|     | Pt50Ω   | PL 50        | -200.0 ~ 600.0°C |
| חדק | Pt100Ω  | PL. 11       | -200.0 ~ 850.0°C |
| RID | JPt100Ω | JPE          | -200.0 ~ 600.0°C |
|     | Cu100Ω  |              | -100.0 ~ 200.0°C |
| 전류  | mA      | ñA           | 0.00 ~ 40.00mA   |
| 전압  | mV      | n u          | -50.00 ~ 50.00mV |
| 1V  |         | 1            | -1.000 ~ 1.000V  |
| 5V  |         | 50           | -10.00 ~ 10.00V  |
|     | 2-Wire  | l'ur         | 4.00 ~ 20.00mA   |
| 순서  | 도 바로가기  | Jen S        |                  |

### 메뉴설정 4 - 입력범위 설정

#### 1. 메뉴명

| 표시   | 설 명          |
|------|--------------|
| Horn | 입력값의 최대치를 변경 |
| Lorn | 입력값의 최소치를 변경 |

#### 2. 설정방법

- 1) H-rn 메뉴에서 ▶ 버튼을 눌러 수정 모드로 진입합니다.
- 2) ▶ 버튼과 ▲ 버튼을 이용하여 원하는 값으로 변경합니다.
- 3) 설정을 마쳤으면, MODE 버튼을 눌러 다음 메뉴(L-rn)로 이동합니다.
- 4) L-rn 메뉴에서 ▶ 버튼을 눌러 수정 모드로 진입합니다.
- 5) ▶ 버튼과 ▲ 버튼을 이용하여 원하는 값으로 변경합니다.

### 메뉴설정 5 - 지시값 설정

#### 1. 메뉴명

| 표시   | 설 명             |
|------|-----------------|
| P-5L | 지시값의 소수점 위치를 변경 |
| H-5[ | 지시값의 최대치를 변경    |
| 1-5[ | 지시값의 최소치를 변경    |

- 1) P-St 메뉴에서 ▶ 버튼을 눌러 수정 모드로 진입합니다.
- 2) ▲ 버튼을 이용하여 원하는 소수점 위치로 이동합니다.
- 3) 설정을 마쳤으면, MODE 버튼을 눌러 다음 메뉴(H-SC)로 이동합니다.
- 4) H-SC 메뉴에서 ▶ 버튼을 눌러 수정 모드로 진입합니다.
- 5) ▶ 버튼과 ▲ 버튼을 이용하여 원하는 값으로 변경합니다.
- 6) 설정을 마쳤으면, MODE 버튼을 눌러 다음 메뉴(L-rn)로 이동 합니다.
- 7) L-SC 메뉴에서 ▶ 버튼을 눌러 수정 모드로 진입 합니다.
- 8) ▶ 버튼과 ▲ 버튼을 이용하여 원하는 값으로 변경합니다.

### 메뉴설정 6 - 오차보정값 설정

1. 메뉴명

| 표 시  | 설 명         |
|------|-------------|
| 5-80 | 지시값의 오차를 보정 |

#### 2. 설정방법

- 1) S-Ad 메뉴에서 ▶ 버튼을 눌러 수정 모드로 진입 합니다.
- 2) 보정해야 할 값으로 변경 합니다. (기본설정은 0)
- 3) 오차보정값 = 원하는값 현재지시값
- 3. 예제

| $\searrow$ | 현재지시값 | 원하는값  | 오차보정값 |
|------------|-------|-------|-------|
| 1          | 110.0 | 100.0 | -10   |
| 2          | 90.0  | 100.0 | 10    |

### 메뉴설정 7 - 알람 출력타입 설정

1. 메뉴명

| 표시    | 설명                          |  |
|-------|-----------------------------|--|
| AL IN | Alarm 1 타입을 High / Low 중 설정 |  |
| ALZñ  | Alarm 2 타입을 High / Low 중 설정 |  |
| ALJA  | Alarm 3 타입을 High / Low 중 설정 |  |
| ALYA  | Alarm 4 타입을 High / Low 중 설정 |  |
| ALdb  | Dead band 값을 설정             |  |

- 1) AL1m 메뉴에서 ▶ 버튼을 눌러 수정 모드로 진입 합니다.
- 2) ▲ 버튼을 이용하여 원하는 타입으로 변경 합니다.
- 3) 설정을 마쳤으면, MODE 버튼을 눌러 다음 메뉴(AL2m)로 이동 합니다.
- 4) AL2m, AL3m, AL4m 메뉴도 1), 2) 방법으로 원하는 타입으로 설정합니다.
- 5) 설정을 마쳤으면, MODE 버튼을 눌러 다음 메뉴(ALdb)로 이동 합니다.

| 표 시 (타입) | 설 명                            |  |  |
|----------|--------------------------------|--|--|
| An-H     | 지정한 값 이상일 경우에 접점이 일어 남 (n은 숫자) |  |  |
| An-L     | 지정한 값 이하일 경우에 접점이 일어 남 (n은 숫자) |  |  |

6) ALdb 메뉴에서 ▶ 버튼을 눌러 수정 모드로 진입 합니다. (기본 : 0.3)
7) ▶ 버튼과 ▲ 버튼을 이용하여 원하는 값으로 변경합니다.

### 메뉴설정 8 - 통신 설정

1. 메뉴명

| 표시   | 설 명       |
|------|-----------|
| Addr | 통신 주소를 설정 |
| bAUd | 통신 속도를 설정 |

- 1) Addr 메뉴에서 ▶ 버튼을 눌러 수정 모드로 진입 합니다.
- 2) ▶ 버튼과 ▲ 버튼을 이용하여 원하는 값으로 변경합니다. (0~99)
- 3) 설정을 마쳤으면, MODE 버튼을 눌러 다음 메뉴(bAud)로 이동합니다.
- 4) bAud 메뉴에서 ▶ 버튼을 눌러 수정 모드로 진입 합니다.
- 5) ▲ 버튼을 이용하여 원하는 속도로 변경합니다.

| 표 시 (타입) | 설 명       |
|----------|-----------|
| 24       | 2400 bps  |
| 48       | 4800 bps  |
| 96       | 9600 bps  |
| 192      | 19200 bps |
| 384      | 38400 bps |

### 메뉴설정 9 - 출력범위 설정

#### 1. 메뉴명

| 표시   | 설 명                        |  |
|------|----------------------------|--|
| H-ot | 출력의 최대값 설정 (H-SC와 동일하게 설정) |  |
| L-ot | 출력의 최소값 설정 (L-SC와 동일하게 설정) |  |

#### 2. 설정방법

- 1) H-ot 메뉴에서 ▶ 버튼을 눌러 수정 모드로 진입 합니다.
- 2) ▶ 버튼과 ▲ 버튼을 이용하여 원하는 값으로 변경합니다.
- 3) 설정을 마쳤으면, MODE 버튼을 눌러 다음 메뉴(L-ot)로 이동합니다.
- 4) L-ot 메뉴에서 ▶ 버튼을 눌러 수정 모드로 진입 합니다.
- 5) ▶ 버튼과 ▲ 버튼을 이용하여 원하는 값으로 변경합니다.
- 3. 예제

|      | 세팅   | J 값  | 취계 지니가 |                   |      |
|------|------|------|--------|-------------------|------|
| 지시값  |      | 출력범위 |        | ] 연재 시시값<br>(D)/) | 출력값  |
| L-SC | H-SC | L-ot | H-ot   | (PV)              |      |
| 0    | 100  | 0    | 100    | 100               | 20mA |
| 0    | 100  | 0    | 200    | 100               | 12mA |

1) 출력이 4~20mA일 경우 수식 : 4+16x([PV]-[L-ot])/([H-ot]-[L-ot])

2) Reverse 출력 : L-ot값과 H-ot값을 바꿈 (L-ot : 100, H-ot : 0)

### 메뉴설정 10 - Limit 기능 설정

1. 메뉴명

| 표 시 | 설 명                          |
|-----|------------------------------|
|     | 지시값과 출력값을 Low 및 High의 값으로 고정 |

#### 2. 설정방법

1) L-md 메뉴에서 ▶ 버튼을 눌러 수정 모드로 진입 합니다. (기본 : oFF)

2) ▲ 버튼을 눌러 원하는 모드로 변경 합니다.

| 표 시 (모드) | 설 명              | 디스플레이 | 출력값   |
|----------|------------------|-------|-------|
| off      | 기능을 사용하지 않음      | N/A   |       |
|          | High 값을 고정       | LmtH  | Span값 |
|          | Low 값을 고정        | LmtL  | Zero값 |
|          | High/Low 값 모두 고정 |       |       |

### 메뉴설정 11 - Burn Out 기능 설정

1. 메뉴명

| 표 시  | 설 명                          |
|------|------------------------------|
| b-ot | 입력이 단선되었을 때 지시 및 출력을 제어하는 기능 |

2. 설정방법

1) b-ot 메뉴에서 ▶ 버튼을 눌러 수정 모드로 진입 합니다. (기본 : oFF)

2) ▲ 버튼을 이용하여 원하는 타입으로 변경 합니다.

| 표 시 (모드) | 설 명         | 디스플레이 | 출력값         |
|----------|-------------|-------|-------------|
| off      | 기능을 사용하지 않음 | N/A   |             |
|          | High 값을 고정  | botH  | Span x 105% |
|          | Low 값을 고정   | botL  | Zero x 95%  |

### 접점설정 1 - 알람 출력값 설정

1. 메뉴명

| 표 시    | 설 명            |  |  |
|--------|----------------|--|--|
|        | 알람 1의 접점 값을 설정 |  |  |
| AL-2   | 알람 2의 접점 값을 설정 |  |  |
| AL-J   | 알람 3의 접점 값을 설정 |  |  |
| AL - 4 | 알람 4의 접점 값을 설정 |  |  |

- 1) AL-1 메뉴에서 ▶ 버튼을 눌러 수정 모드로 진입 합니다.
- 2) ▶ 버튼과 ▲ 버튼을 이용하여 원하는 값으로 변경합니다.
- 3) 설정을 마쳤으면, MODE 버튼을 눌러 다음 메뉴(AL-2)로 이동 합니다.
- 4) AL-2, AL-3, AL-4 메뉴도 1), 2) 방법으로 원하는 값으로 설정합니다.
- 5) 설정을 마쳤으면, EXIT 버튼을 눌러 PV상태로 돌아갑니다.

### A/S 안내

- 1) A/S를 의뢰하기 전에
- 제품의 설치 후에 정확한 작동이 되지 않을 경우, 먼저 다음 사항을 확인하여 주 십시오.

| 증상                                                          | 점검사항                                                                                                    |
|-------------------------------------------------------------|----------------------------------------------------------------------------------------------------|
| <ul> <li>전원이 켜지지 않습니다. (디스플레이<br/>되지가 않음)</li> </ul>        | <ul> <li>제품에 인가되는 전압과 제품의 결선을<br/>다시 한 번 확인하시기 바랍니다.</li> </ul>                                                    |
| <ul> <li>지시값 또는 출력값의 오차가 크게 발생<br/>합니다.</li> </ul>          | <ul> <li>지시값 설정이나 출력값 설정에서 음수</li> <li>(-)표시가 설정되어 있는지 확인하시기<br/>바랍니다.</li> </ul>                                  |
| ▪ 연속으로 부팅되는 현상이 발생합니다.                                      | <ul> <li>사용전압 이하의 전압이 전원에 인가되<br/>었을 경우 발생하는 현상입니다. 전원에<br/>결선된 전압을 확인하시기 바랍니다.</li> </ul>                         |
| <ul> <li>부팅 도중에 멈추는 현상이 발생합니다.</li> </ul>                   | <ul> <li>입력 보드에 데미지를 받아 발생하는 현<br/>상입니다. 본사로 연락바랍니다.</li> </ul>                                                    |
| <ul> <li>알람접점이 연속으로 작동하거나 작동</li> <li>을 하지 않습니다.</li> </ul> | <ul> <li>접점설정 1의 세팅값에서 음수(-)표시가<br/>설정되어 있는지 확인하시기 바랍니다.</li> <li>메뉴설정 7의 타입설정을 다시 한 번 확<br/>인하시기 바랍니다.</li> </ul> |

2) A/S에 대하여

 당사에서는 모델이 단종된 후에도 주요부품을 5년간 보유하고 있습니다. 본 제 품을 구입하신 후 사용 중 고장이 발생 하였을 경우 A/S센터로 연락주시기 바랍 니다.

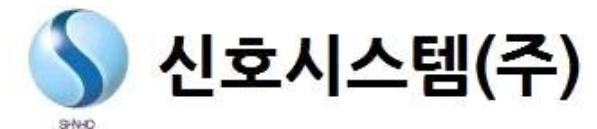

### www.shinhosystem.com

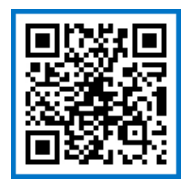

주소 : 경기도 부천시 조마루로385번길 20 신호시스템빌딩 4~6층 TEL : 032-582-3535 FAX : 032-582-3674 A/S : 070-7433-5037